# Χρήση του ΘΕΥΔΑΠ

1. Μπείτε στη σελίδα της ΕΥΔΑΠ: <u>www.eydap.gr</u>

| <b>Ο</b> ΕΥΔΑΠ                                                               | Η ΕΤΑΙΡΕΙΑ * ΣΧΕΣΕΙΣ ΜΕ ΕΠΕΝΔΥΤΕΣ * ΒΙΩΣΙΝ                         | IH ANAITTYEH * NEA *                                                |                                                                      | Αναζήτηση Q                                                   |
|------------------------------------------------------------------------------|--------------------------------------------------------------------|---------------------------------------------------------------------|----------------------------------------------------------------------|---------------------------------------------------------------|
|                                                                              | ψηφιακές Υπηρές                                                    |                                                                     | ΜΑ; • ΧΡΗΣΙΜΕΣ ΠΛΗΡΟΦΟΡΙΕΣ • ΕΠΙΚΟΙΝ                                 | ΩΝΗΣΤΕ ΜΑΖΙ ΜΑΣ *                                             |
| Ebill. Μαζί, θα κάνουμε το χαρτί<br>Ενεργοποίησε εδώ τον ηλεκτρονικό σου λογ | . οξυγόνο<br>αριασμό εύκολα και γρήγορα                            | BIII                                                                |                                                                      |                                                               |
|                                                                              |                                                                    | Ενημερωθείτε πριν την προσέλευσή                                    | σας στα Κέντρα Εξυπηρέτησης Πελατών κ                                | αι τις εγκαταστάσεις μας Προγραμματισμ                        |
|                                                                              | Εξόφληση λογαριασμών Πλημώστι του λογαριασμό σας ηλετερονοιά       | Διακανονισμοί Οφείλών Κάντε την αίτηση σας ηλεκτρονικά              | Ενημέρωση στοιχείων<br>Διορθώστε τα στοιχεία της<br>παροχής σας      | κοιντωνικό Τιμιολάγιο<br>κάντε την αίτηση σας<br>ηλετρονικά   |
|                                                                              | λιακοπές Υδροδότησης<br>Ευημερωθείτι και δηλώστε<br>διακοπές νερού | 1022 <u>[ΓΙΟΚ΄ ουΙ</u><br>Τηλεφωνικό Κέντρο<br>Εξυπηρέτησης Πελατών | Υπέρογκος Λογαριασμός<br>Κάντε την αίτησή σας<br>ηλεκτρονικά         | Ενημέρωση για την<br>Αποχέτευση στην<br>Ανατολική Αντική      |
|                                                                              | <b>ΕΕΥΔΑΠ</b><br>Το ηλεκτρονικό σας κατάστημα                      | Ο Λογαριασμός μου<br>Δείτε τον τελευταίο λογαριασμό                 | Δήλωση επιτηδευματία<br>Δηλώστε τις παροχές<br>επαγγολματικής χρήσης | Ενεργοποιήστε το eBill<br>Καταρηήστε τον έντυπο<br>λογαριασμό |

2. Επιλέξτε

ή Σύνδεση/Εγγραφή (επάνω δεξιά)

ή **ΕΕΥΔΑΠ Το ηλεκτρονικό σας κατάστημα** (κάτω αριστερά) και θα σας εμφανιστεί η παρακάτω οθόνη

| ΣΥΝΔΕΣΗ/ ΕΓΓΡΑΦΗ                                                                                      |                                                                                                    |
|----------------------------------------------------------------------------------------------------|----------------------------------------------------------------------------------------------------|
|                                                                                                    | «ΕΥΔΑΠ                                                                                                 |
| Εγγεγραμμένος Χρήστης                                                                                 |                                                                                                    |
| ONOMA XPHETH:                                                                                         | ΚΩΔΙΚΟΣ:                                                                                               |
|                                                                                                    | Σύνδεση                                                                                                |
| Ξέχασα το όνομα χρήστη (username)                                                                     | Ξέχασα τον κωδικό (password)                                                                           |
| Για να μπορέσετε να χρησιμοποιήσετε τη σύνδεση μέσω Google θα πρέπει να έχετε ολοκληρ<br>παροχών σας. | κώσει την εγγραφή σας στο <b>«ΕΥΔΑΠ</b> και να έχετε ενεργοποιήσει τη σχετική επιλογή στην καρτέλα των |
|                                                                                                    | G Σύνδεση μέσω Google                                                                                  |
| Νέος Χρήστης                                                                                          |                                                                                                    |
| Εγγραφείτε στις υπηρεσίες <b>ΕΥΔΑΠ</b>                                                                | Empore                                                                                                 |

**3.** Συμπληρώστε το Όνομα Χρήστη που έχετε ορίσει κατά την διαδικασία εγγραφής σας, καθώς και τον Κωδικό σας και πατήστε ΣΥΝΔΕΣΗ.

**4.** Ακολουθεί η οθόνη με τα προσωπικά σας στοιχεία και τις παροχές που έχετε δηλώσει κατά την εγγραφή σας είτε ως ιδιοκτήτης είτε ως ένοικος.

|                                                                                                    | ΣΤΟΙΧΕΙΑ ΓΙΕΛΑΤΗ                                                                                                    |                                                                                                    |                                                                                                    |                                                                                        | 2ΝΙΑΣ ΠΕΛΑΤΗ                                                       |                                                        |                 |
|----------------------------------------------------------------------------------------------------|----------------------------------------------------------------------------------------------------|----------------------------------------------------------------------------------------------------|----------------------------------------------------------------------------------------------------|----------------------------------------------------------------------------------------|--------------------------------------------------------------------|--------------------------------------------------------|-----------------|
|                                                                                                    |                                                                                                    |                                                                                                    |                                                                                                    |                                                                                        | and a second second second                                         |                                                        |                 |
| Επωνυμία:                                                                                                    |                                                                                                    |                                                                                                    | E-mail:                                                                                                    |                                                                                        |                                                                    |                                                        |                 |
| Κωδικός Πελάτη:                                                                                                    |                                                                                                    |                                                                                                    | Τηλέφωνο:                                                                                                    |                                                                                        |                                                                    |                                                        |                 |
| AØM:                                                                                                    |                                                                                                    |                                                                                                    | Κινητό:                                                                                                    |                                                                                        |                                                                    |                                                        |                 |
| Πλήθος Παροχών:                                                                                                    | 1                                                                                                    |                                                                                                    |                                                                                                    | Αλλαγή                                                                                 |                                                                    |                                                        |                 |
|                                                                                                    |                                                                                                    |                                                                                                    |                                                                                                    |                                                                                        |                                                                    |                                                        |                 |
| ιεργοποιήστε τη δυνατι<br>ι να δείτε περισσότερα                                                                                                    | ότητα <b>σύνδεσης με Googi</b><br>ι στοιχεία για την παροχή ο                                                                                                    | e<br>σας ή να υποβάλετε                                                                                                    | ένα αίτημα, κάντε ι                                                                                                    | Ενεργοποίηση<br>κλικ στον Αρ. Μητρώ                                                    | ου της παροχής                                                     | 8                                                      |                 |
| νεργοποιήστε τη δυνατ<br>ι να δείτε περισσότερα<br>ις παροχές στις οποί<br>δοποιήσεων.                                                                                        | ότητα <b>σύνδεσης με Googi</b><br>ι στοιχεία για την παροχή (<br>ίες είστε ιδιοκτήτης και                                                                                                    | e<br>σας ή να υποβάλετε<br>υπάρχει δηλωμένο                                                                                           | ένα αίτημα, κάντε κ<br>ς ένοικος, δεν υπ                                                                                         | Ενεργοποίηση<br>κλικ στον Αρ. Μητρώ<br>άρχει δυνατότητα ι                              | ου της παροχής<br>προβολής στοιχ                                   | είων ή αποστολής                                       |                 |
| νεργοποιήστε τη δυνατι<br>η να δείτε περισσότερα<br>ις παροχές στις οποί<br>δοποιήσεων.<br>ιχεία λογαριασμού σε μ                                                             | ότητα σύνδεσης με Googi<br>ι στοιχεία για την παροχή α<br>ίες είστε ιδιοκτήτης και<br>μορφή pdf είναι διαθέσιμα                                                                                       | e<br>σας ή να υποβάλετε<br>υπάρχει δηλωμένο<br>α για λογαριασμούς                                                                     | ένα αίτημα, κάντε ι<br>ς ένοικος, δεν υπ<br>που εκδόθηκαν μετ                                                                    | Εκερισποιήση<br>ελικ στον Αρ. Μητρώ<br>άρχει δυνατότητα ι<br>ά την ημερομηνία ει       | ου της παροχής<br>προβολής στοιχ<br>γγραφής σας.                   | είων ή αποστολής                                       |                 |
| νεργοποιήστε τη δυνατ<br>α να δείτε περισσότερα<br>ις παροχές στις οποί<br>δοποιήσεων.<br>αχεία λογαριασμού σε μ<br>α να κάνετε διόρθωση «                                    | ότητα σύνδεσης με Googi<br>ι στοιχεία για την παροχή α<br>ίες είστε ιδιοκτήτης και<br>μορφή pdf είναι διαθέσιμα<br>στοιχείων παροχής που δε                                                           | ο<br>σας ή να υποβάλετε<br>υπάρχει δηλωμένο<br>α για λογαριασμούς<br>τν εμφανίζεται στον ι                                            | ένα αίτημα, κάντε κ<br>ς ένοικος, δεν υπ<br>που εκδόθηκαν μετ<br>πίνακα, κάντε κλικ ε                                            | Εκερισποίηση<br>ελικ στον Αρ. Μητρώ<br>άρχει δυνατότητα ι<br>ά την ημερομηνία ει<br>δώ | ου της παροχής<br>προβολής στοιχ<br>γγραφής σας.                   | είων ή αποστολής                                       |                 |
| νεργοποιήστε τη δυνατ<br>α να δείτε περισσότερα<br>ις παροχές στις οποί<br>5οποιήσεων.<br>γχεία λογαριασμού σε μ<br>α να κάνετε διόρθωση (                                    | ότητα σύνδεσης με Googl<br>ι στοιχεία για την παροχή α<br>ιες είστε ιδιοκτήτης και<br>μορφή pdf είναι διαθέσιμα<br>στοιχείων παροχής που δε                                                           | e<br>σας ή να υποβάλετε<br>υπάρχει δηλωμένο<br>α για λογαριασμούς<br>τν εμφανίζεται στον ι                                            | ένα αίτημα, κάντε κ<br>ς ένοικος, δεν υπ<br>που εκδόθηκαν μετ<br>πίνακα, κάντε κλικ ε                                            | Επερισποίηση<br>κλικ στον Αρ. Μητρώ<br>άρχει δυνατότητα η<br>ά την ημερομηνία ετ<br>δώ | ου της παροχής<br>προβολής στοιχ<br>γγραφής σας.                   | είων ή αποστολής                                       |                 |
| κεργοποιήστε τη δυνατι<br>να δείτε περισσότερα<br>ς παροχές στις οποί<br>ίοποιήσεων.<br>χεία λογαριασμού σε μ<br>ι να κάνετε διόρθωση α<br>ορείτε να <b>καταχωρήσε</b> :      | ότητα σύνδεσης με Googi<br>ι στοιχεία για την παροχή α<br>ίες είστε ιδιοκτήτης και<br>μορφή pdf είναι διαθέσιμα<br>στοιχείων παροχής που δε<br>τε την ένδειξη του μετρητ                              | e<br>σας ή να υποβάλετε<br>υπάρχει δηλωμένο<br>α για λογαριασμούς<br>ιν εμφανίζεται στον ι<br>ή σας κάνοντας κλικ                     | ένα αίτημα, κάντε κ<br>ς ένοικος, δεν υπ<br>που εκδόθηκαν μετ<br>πίνακα, κάντε κλικ ε<br>ς εδώ                                   | Επερισποίηση<br>ελικ στον Αρ. Μητρώ<br>άρχει δυνατότητα ι<br>ά την ημερομηνία ει<br>δώ | ου της παροχής<br>προβολής στοιχ<br>γγραφής σας.<br>καταιώρηση Ένι | είων ή αποστολής<br>δειέρς                             |                 |
| νεργοποιήστε τη δυνατι<br>α να δείτε περισσότερα<br>ις παροχές στις οποί<br>δοποιήσεων.<br>ιχεία λογαριασμού σε μ<br>ι να κάνετε διόρθωση ι<br>ορείτε να καταχωρήσε:<br>Αρ. Μ | ότητα σύνδεσης με Googi<br>α στοιχεία για την παροχή α<br>ίες είστε ιδιοκτήτης και<br>μορφή pdf είναι διαθέσιμα<br>στοιχείων παροχής που δε<br>τε την ένδειξη του μετρητ<br>πρώου Αρ. Μετρητή Παροχής | ο<br>σας ή να υποβάλετε<br>υπάρχει δηλωμένο<br>α για λογαριασμούς<br>ν εμφανίζεται στον ι<br>ή σας κάνοντας κλικ<br>Διεύθυνση Παροχής | ένα αίτημα, κάντε κ<br>ς ένοικος, δεν υπ<br>που εκδόθηκαν μετ<br>πίνακα, κάντε κλικ ε<br>ι εδώ<br>Προβολή ή Διόρθωση<br>Στοπτίων | Επερισποίηση<br>κλικ στον Αρ. Μητρώ<br>άρχει δυνατότητα ι<br>ά την ημερομηνία ει<br>δώ | ου της παροχής<br>προβολής στοιχ<br>γγραφής σας.<br>Καταχώρηση Ένι | είων ή αποστολής<br>Βειξης<br>Ηλεκτρονική<br>Εδοτοίοση | <u>Αποστολή</u> |

**Σημείωση:** Στην περίπτωση **εγγεγραμμένου Ιδιοκτήτη που έχει παροχές με δηλωμένο Ένοικο** θα εμφανίζεται η παρακάτω εικόνα

| ιδιοκτήτης<br>Σ | 09/11/2023<br>- Λογ/μός 👔 τος<br>- Πληρωμή<br>—<br>Προηγούμενοι λογαριασμοί σε PDF | X | ×                        | 2                  |
|-----------------|------------------------------------------------------------------------------------|---|--------------------------|--------------------|
| ιδιοκιήτης      | 09/11/2023<br>• Λογ/μός 👔 💷<br>• Πληρωμή<br>Προηγούμενοι λογαριασμοί σε PDF        | x | ×                        | X                  |
| Ιδιοκτήτης<br>2 | 13/11/2007<br>• Λογ/μός 💽 🖅<br><br>Προηγούμενοι λογαριασμοί σε PDF                 | × | ×                        | ×                  |
| Ιδιοκτήτης      | 09/11/2023<br>• Λογ/μός 👔 💷<br>• Πληρωμή<br>Προηγούμενοι λογαρισσμοί σε PDF        | 6 | E-mail E-mail V Meropold | Ναι Ναι 🔽 Μετοβολή |

Τα πεδία ΚΑΤΑΝΑΛΩΣΕΙΣ – ΗΛΕΚΤΡΟΝΙΚΗ ΕΙΔΟΠΟΙΗΣΗ – ΑΠΟΣΤΟΛΗ ΕΝΤΥΠΟΥ ΛΟΓΑΡΙΑΣΜΟΥ είναι ενεργές μόνο για τον άμεσα υδρευόμενο πελάτη (ένοικο). 5. Υπάρχει η δυνατότητα με την επιλογή ΣΥΝΔΕΣΗ μέσω google με το κουμπί ΕΝΕΡΓΟΠΟΙΗΣΗ όπως εμφανίζεται στην παρακάτω εικόνα, να συνδέεστε στο προφίλ σας με τους προσωπικούς κωδικούς σας google (με email και προσωπικό κωδικό gmail).

| ΣΤΟΙΧΕΙΑ ΠΕΛΑΤΗ                                                                                                    | ΣΤΟΙΧΕΙΑ ΕΠΙΚΟΙΝΩΝΙΑΣ ΠΕΛΑΤΗ                                                                                                    |
|----------------------------------------------------------------------------------------------------|----------------------------------------------------------------------------------------------------|
| Επωνυμία:                                                                                                    | E-mail:                                                                                                    |
| Κωδικός Πελάτη:                                                                                                    | Τηλέφωνο:                                                                                                    |
| A¢M:                                                                                                    | Κινητό:                                                                                                    |
| Πλήθος Παροχών: 24                                                                                                    | ANIGY                                                                                                    |
|                                                                                                    |                                                                                                    |
|                                                                                                    | Excpyonalion                                                                                                    |
| α να δείτε περισσότερα στοιχεία για την παροχή σας ή να υπό<br>τις παροχές στις οποίες είστε ιδιοκτήτης και υπάρχει δη<br>ποστολής ειδοποιήσεων έκδοσης λογαριασμού.<br>ρχεία λογαριασμού σε μορφή pdf είναι διαθέσιμα για λογαρια                                                                                                    | ετεργοπαίροη<br>οβάλετε ένα αίτημα, κάντε κλικ στον Αρ. Μητρώου της παροχής.<br>ηλωμένος ένοικος, δεν υπάρχει δυνατότητα προβολής ορισμένων στοιχείων<br>ασμούς που εκδόθηκαν μετά την ημερομηνία εγγραφής σας.                                                                                                    |
| α να δείτε περισσότερα στοιχεία για την παροχή σας ή να υπό<br>τις παροχές στις οποίες είστε ιδιοκτήτης και υπάρχει δη<br>ποστολής ειδοποιήσεων έκδοσης λογαριασμού.<br>ρχεία λογαριασμού σε μορφή pdf είναι διαθέσιμα για λογαρια<br>α να κάνετε διόρθωση στοιχείων παροχής που δεν εμφανίζετα                                                                                                    | εκεργοπαίφοη<br>οβάλετε ένα αίτημα, κάντε κλικ στον Αρ. Μητρώου της παροχής.<br>ηλωμένος ένοικος, δεν υπάρχει δυνατότητα προβολής ορισμένων στοιχείων<br>ασμούς που εκδόθηκαν μετά την ημερομηνία εγγραφής σας.<br>αι στον πίνακα, κάντε κλικ εδώ                                                                  |
| α να δείτε περισσότερα στοιχεία για την παροχή σας ή να υπό<br>τις παροχές στις οποίες είστε ιδιοκτήτης και υπάρχει δη<br>ποστολής ειδοποιήσεων έκδοσης λογαριασμού.<br>ρχεία λογαριασμού σε μορφή pdf είναι διαθέσιμα για λογαρια<br>α να κάνετε διόρθωση στοιχείων παροχής που δεν εμφανίζετα<br>ε περίπτωση καινούριας παροχής, αναλυτικά στοιχεία εμφανίζ                                                                     | ετεργοπαίροη<br>οβάλετε ένα αίτημα, κάντε κλικ στον Αρ. Μητρώου της παροχής.<br>ηλωμένος ένοικος, δεν υπάρχει δυνατότητα προβολής ορισμένων στοιχείων<br>ασμούς που εκδόθηκαν μετά την ημερομηνία εγγραφής σας.<br>αι στον πίνακα, κάντε κλικ εδώ<br>ζονται μετά την έκδοση του πρώτου λογαριασμού.                |
| α να δείτε περισσότερα στοιχεία για την παροχή σας ή να υπο<br>τις παροχές στις οποίες είστε ιδιοκτήτης και υπάρχει δη<br>ποστολής ειδοποιήσεων έκδοσης λογαριασμού.<br>ρχεία λογαριασμού σε μορφή pdf είναι διαθέσιμα για λογαρια<br>α να κάνετε διόρθωση στοιχείων παροχής που δεν εμφανίζετα<br>ε περίπτωση καινούριας παροχής, αναλυτικά στοιχεία εμφανίζ<br>κορείτε να <b>καταχωρήσετε την ένδειξη του μετρητή</b> σας κάνον | ετεργαταίφη<br>οβάλετε ένα αίτημα, κάντε κλικ στον Αρ. Μητρώου της παροχής.<br>ηλωμένος ένοικος, δεν υπάρχει δυνατότητα προβολής ορισμένων στοιχείων<br>ασμούς που εκδόθηκαν μετά την ημερομηνία εγγραφής σας.<br>αι στον πίνακα, κάντε κλικ εδώ<br>ζανται μετά την έκδοση του πρώτου λογαριασμού.<br>πας κλικ εδώ |

6. Για να κάνετε διόρθωση στοιχείων σε κάποια παροχή ως συνδεδεμένος εγγεγραμμένος χρήστης που δεν είναι δηλωμένη στο προφίλ εγγραφής σας, θα πρέπει να πατήσετε τη λέξη με τον υπερ-σύνδεσμο εδώ όπως φαίνεται στην παρακάτω εικόνα.

Για να δείτε περισσότερα στοιχεία για την παροχή σας ή να υποβάλετε ένα αίτημα, κάντε κλικ στον Αρ. Μητρώου της παροχής.

Στις παροχές στις οποίες είστε ιδιοκτήτης και υπάρχει δηλωμένος ένοικος, δεν υπάρχει δυνατότητα προβολής στοιχείων ή αποστολής ειδοποιήσεων.

Αρχεία λογαριασμού σε μορφή pdf είναι διαθέσιμα για λογαριασμούς που εκδόθηκαν μετά την ημερομηνία εγγραφής σας.

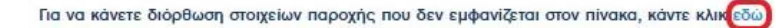

Μπορείτε να καταχωρήσετε την ένδειξη του μετρητή σας κάνοντας κλικ εδώ

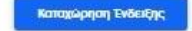

Εάν επιθυμείτε να προβείτε σε διόρθωση στοιχείων σε παροχή η οποία είναι στο προφίλ εγγραφής σας, θα πατήσετε πάνω στο **εικονίδιο** (με το ανθρωπάκι) στο <u>πεδίο</u> **Προβολή ή Διόρθωση Στοιχείων.** 

| AA | Αρ. Μητρώου Παροχής | Αρ. Μετρητή Παροχής | Διεύθυνση Παροχής | Προβολή ή Διόρθωση Στοιχείων |
|----|---------------------|---------------------|-------------------|------------------------------|
| 1  |                     |                     |                   | Biomime                      |

# **7.** Για να καταχωρήσετε την ένδειξη του μετρητή σας θα πατήσετε το κουμπί ΚΑΤΑΧΩΡΗΣΗ ΕΝΔΕΙΞΗΣ

Για να δείτε περισσότερα στοιχεία για την παροχή σας ή να υποβάλετε ένα αίτημα, κάντε κλικ στον Αρ. Μητρώου της παροχής.

Στις παροχές στις οποίες είστε ιδιοκτήτης και υπάρχει δηλωμένος ένοικος, δεν υπάρχει δυνατότητα προβολής στοιχείων ή αποστολής ειδοποιήσεων.

Αρχεία λογαριασμού σε μορφή pdf είναι διαθέσιμα για λογαριασμούς που εκδόθηκαν μετά την ημερομηνία εγγραφής σας.

Για να κάνετε διόρθωση στοιχείων παροχής που δεν εμφανίζεται στον πίνακα, κάντε κλικ εδώ

Μπορείτε να καταχωρήσετε την ένδειξη του μετρητή σας κάνοντας κλικ εδώ

Θα σας εμφανιστεί η παρακάτω εικόνα όπου σας ενημερώνει για το χρονικό διάστημα που μπορείτε να καταχωρήσετε την ένδειξη του μετρητή σας.

| ΚΑΤΑΧΩΡΗΣΗ ΕΝΔΕΙ | ЕНХ МЕТРНТН     |
|------------------|-----------------|
|                  | ΣΤΟΙΧΕΙΑ ΠΕΛΑΤΗ |
| Επωνυμία:        |                 |
| Κωδικός Πελάτη:  |                 |
| AØM:             |                 |
| Πλήθος Παροχών:  | 1               |

| AA | Αρ. Μητρώου Παροχής | Αρ. Μετρητή Παροχής | Διεύθυνση Παροχής | Χρονική περίοδος<br>καταχώρησης                                             | ; Καταχώρηση Ένδειξης<br>Μετρητή |
|----|---------------------|---------------------|-------------------|-----------------------------------------------------------------------------|----------------------------------|
| 1  |                     |                     | ΑΘΗΝΑΙΩΝ          | Η καταχώρηση μπορεί να<br>γίνει το διάστημα από<br>06/01/2024 έως 12/01/202 | 4                                |

Επιστροφή

ωρηση Ένδειξη

8. Εάν έχετε αρκετές παροχές στο προφίλ εγγραφής σας μπορείτε με ένα κουμπί να αποθηκεύσετε σε .zip αρχείο όλους τους τελευταίους λογαριασμούς που έχουν εκδοθεί, με το κουμπί Λήψη τελευταίων λογαριασμών όπως βλέπετε στην παρακάτω εικόνα:

| ΣΙΟΙΧΕΙΑ ΠΕΛΑΙΗ                                                                                                    | ΣΤΟΙΧΕΙΑ ΕΠΙΚΟΙΝΩΝΙΑΣ ΠΕΛΑΤΗ                                                                                                    |
|----------------------------------------------------------------------------------------------------|----------------------------------------------------------------------------------------------------|
| Επωνυμία:                                                                                                    | E-mail:                                                                                                    |
| Κωδικός Πελάτη:                                                                                                    | Τηλέφωνα:                                                                                                    |
| АфМ:                                                                                                    | Κινητό:                                                                                                    |
| Πλήθος Παροχών: 24                                                                                                    | AMAGYI                                                                                                    |
| νεργοποιήστε τη δυνατότητα σύνδεσης με Google                                                                                                    | Evepyonolnon                                                                                                    |
|                                                                                                    |                                                                                                    |
| α να δείτε περισσότερα στοιχεία για την παροχή σας ή να υπ<br>τις παροχές στις οποίες είστε ιδιοκτήτης και υπάρχει δ<br>ποστολής ειδοποιήσεων έκδοσης λογαριασμού.<br>ρχεία λογαριασμού σε μορφή ρdf είναι διαθέσιμα για λογαρι                                                                                                    | ιοβάλετε ένα αίτημα, κάντε κλικ στον Αρ. Μητρώου της παροχής.<br>ηλωμένος ένοικος, δεν υπάρχει δυνατότητα προβολής ορισμένων στοιχείων<br>ιασμούς που εκδόθηκαν μετά την ημερομηνία εγγραφής σας.                                                                                       |
| α να δείτε περισσότερα στοιχεία για την παροχή σας ή να υπ<br>τις παροχές στις οποίες είστε ιδιοκτήτης και υπάρχει δ<br>ποστολής ειδοποιήσεων έκδοσης λογαριασμού.<br>οχεία λογαριασμού σε μορφή pdf είναι διαθέσιμα για λογαρι<br>α να κάνετε διόρθωση στοιχείων παροχής που δεν εμφανίζετ                                                              | τοβάλετε ένα αίτημα, κάντε κλικ στον Αρ. Μητρώου της παροχής.<br>ηλωμένος ένοικος, δεν υπάρχει δυνατότητα προβολής ορισμένων στοιχείων<br>ιασμούς που εκδόθηκαν μετά την ημερομηνία εγγραφής σας.<br>ται στον πίνακα, κάντε κλικ εδώ                                                    |
| α να δείτε περισσότερα στοιχεία για την παροχή σας ή να υπ<br>τις παροχές στις οποίες είστε ιδιοκτήτης και υπάρχει δ<br>ποστολής ειδοποιήσεων έκδοσης λογαριασμού.<br>ρχεία λογαριασμού σε μορφή pdf είναι διαθέσιμα για λογαρι<br>α να κάνετε διόρθωση στοιχείων παροχής που δεν εμφανίζετ<br>ε περίπτωση καινούριας παροχής, αναλυτικά στοιχεία εμφανί | ιοβάλετε ένα αίτημα, κάντε κλικ στον Αρ. Μητρώου της παροχής.<br>ηλωμένος ένοικος, δεν υπάρχει δυνατότητα προβολής ορισμένων στοιχείων<br>ιασμούς που εκδόθηκαν μετά την ημερομηνία εγγραφής σας.<br>ται στον πίνακα, κάντε κλικ εδώ<br>ίζονται μετά την έκδοση του πρώτου λογαριασμού. |

9. Στην περίπτωση που υπάρχει παροχή στο όνομά σας, την οποία δεν έχετε προσθέσει στο προφίλ της εγγραφής σας, κάτω από τα προσωπικά σας στοιχεία θα εμφανίζεται η παρακάτω εικόνα

Λήψη τελευταίων λογοριασμών

Μαζική λήψη τελευταίων λογαριασμών σε .zip αρχείο

| ΦΙΑΚΕΣ Υ                                           | 5 ΟΙ ΠΑΡΟΧΕΣ ΜΟΥ                                                                                                    |                                                                                                    |
|----------------------------------------------------|----------------------------------------------------------------------------------------------------|----------------------------------------------------------------------------------------------------|
| ΗΡΕΣΙΕΣ                                            | ΣΤΟΙΧΕΙΑ ΠΕΛΑΤΗ                                                                                                    | ΣΤΟΙΧΕΙΑ ΕΠΙΚΟΙΝΩΝΙΑΣ ΠΕΛΑΤΗ                                                                                                    |
| ογαριάσμου                                         | Еполиціа                                                                                                    | E-mail:                                                                                                    |
| ΛΟΓΑΡΙΑΣΜΟΣ                                        |                                                                                                    | · Artesto                                                                                                    |
| I RAPOXES MOV                                      | Κωδικός Πελάτη:                                                                                                    | Τηλέφωνο:                                                                                                    |
| ΑΛΛΑΓΗ ΚΩΔΙΚΟΥ<br>ΠΡΟΣΒΑΣΗΣ                        | АфМ:                                                                                                    | Κινητό: 69                                                                                                    |
| КАТАХОРН∑Н<br>ЕNΔEIΞН∑<br>МЕТРНТН                  | Πλήθος Παροχών: 0                                                                                                    | Autorg                                                                                                    |
| εγχνες<br>ερωτήσεις<br>αλλαγή                      | Ενεργοποιήστε τη δυνατότητα σύνδεσης με Google                                                                                                    | Decpression                                                                                                    |
| ONOMATOE<br>KPHETH<br>(USERNAME)<br>MARPADH XPHETH | Για να κάνετε διόρθωση στοιχείων παροχής που δεν εμφανίζετ                                                                                                   | αι στον πίνακα, κάντε κλικ εδώ                                                                                                    |
| ί<br>Ηλεμετρήσεις<br>Ιογ                           | Οι παροχές που είναι καταχωρημένες στο όνομά σας θα εμ<br>(16/11/2023 9:41:17 πμ). Σε διαφορετική περίπτωση, παρακα/<br>μητρώου παροχής σας και τον ΑΦΜ σας. | φανιστούν εντός μιας εργάσιμης ημέρας από την ημερομηνία εγγραφής χρήσ<br>λούμε επικοινωνήστε με το 1022@eydap.gr, αναφέροντας τον/τους αριθμό/ού |
| ΟΓΑΡΙΑΣΜΟΣ<br>ΟΙΝΟΧΡΗΣΤΗΣ                          | Επιθυμώ να προσθέσω μια παροχή που παρέλειψα να δηλώσω                                                                                                    | ) κατά την εγγραφή μου                                                                                                    |

Πατώντας το κουμπί **ΠΡΟΣΘΗΚΗ** εμφανίζεται η παρακάτω οθόνη στην οποία πληκτρολογείτε τον **7ψηφιο αριθμό μητρώου** παροχής.

|                                    | 🖶 Εκτύπωση                                      |
|------------------------------------|-------------------------------------------------|
| Παροχές ι                          | ιου δεν δηλώθηκαν κατά την εγγραφή              |
|                                    | 05***78                                         |
| Ιαρακαλούμε συμπλ<br>ιρώτα ψηφία): | ηρώστε τον Αριθμό Μητρώου παροχής ( <b>τα 7</b> |
| Αρ. Μητρώου:*                      |                                                 |
|                                    |                                                 |
|                                    |                                                 |
|                                    | Προσθήκη                                        |
|                                    |                                                 |
|                                    |                                                 |
|                                    |                                                 |

Πατώντας ξανά το κουμπί **ΠΡΟΣΘΗΚΗ** η παροχή εμφανίζεται στο προφίλ εγγραφής σας.

CLOSE X

- 10. Προσαρμόστε το προφίλ σας με βάση τις δικές σας ανάγκες και απαιτήσεις στο e-ΕΥΔΑΠ.
  - a) Υπάρχει μενού που μπορείτε να επεξεργαστείτε τα στοιχεία της πρόσβασής σας, δηλαδή να αλλάξετε το όνομα χρήστη ή τον κωδικό πρόσβασης.

| εΣ ~                     | > ΟΙ ΠΑΡΟΧΕΣ ΜΟΥ                                                       |                                                                       |
|--------------------------|------------------------------------------------------------------------|-----------------------------------------------------------------------|
| ΙΕΣ                      | ΣΤΟΙΧΕΙΑ ΠΕΛΑΤΗ                                                        | ΣΤΟΙΧΕΙΑ ΕΠΙΚΟΙΝΩΝΙΑΣ ΠΕΛΑΤΗ                                          |
| ΙΑΣΜΟΥ<br>ΔΡΙΑΣΜΟΣ       | Επωνυμία:                                                              | E-mail:                                                               |
| OXET MOY                 | Κωδικός Πελάτη:                                                        | Τηλέφωνο:                                                             |
| Ι ΚΩΔΙΚΟΥ<br>ΔΣΗΣ        | AdM:                                                                   | Κινητό:                                                               |
| ірнΣн<br>НΣ<br>ГН        | Πλήθος Παροχών: 1                                                      | Allacyt                                                               |
| E<br>EEEE                | Ενεργοποιήστε τη δυνατότητα σύνδεσης με Google                         | Ενεργοποίηση                                                          |
| 4<br>ΑΤΟΣ<br>4           | Για να δείτε περισσότερα στοιχεία για την παροχή σας ή να              | υποβάλετε ένα αίτημα, κάντε κλικ στον Αρ. Μητρώου της παροχής.        |
| аме)<br>ФН ХРНΣТН        | Στις παροχές στις οποίες είστε ιδιοκτήτης και υπάρχει<br>ειδοποιήσεων. | δηλωμένος ένοικος, δεν υπάρχει δυνατότητα προβολής στοιχείων ή αποστο |
| ετρήσεις                 | Αρχεία λογαριασμού σε μορφή pdf είναι διαθέσιμα για λογι               | αριασμούς που εκδόθηκαν μετά την ημερομηνία εγγραφής σας.             |
| ΙΑΣΜΟΣ<br>ΧΡΗΣΤΗΣ<br>(ΗΣ | Για να κάνετε διόρθωση στοιχείων παροχής που δεν εμφανί                | ζεται στον πίνακα, κάντε κλικ εδώ                                     |
| ΟΤΗΤΕΣ<br>\ΗΣΗΣ          | Μπορείτε να <b>καταχωρήσετε την ένδειξη του μετρητή</b> σας κά         | νοντας κλικ εδώ                                                       |

b) Καθώς και πίνακας όπου μπορείτε να αλλάξετε τα στοιχεία επικοινωνίας πατώντας Αλλαγή.

| ΣΤΟΙΧΕΙΑ ΠΕΛΑΤΗ                                                                                                    | ΣΤΟΙΧΕΙΑ ΕΠΙΚΟΙΝΩΝΙΑΣ ΠΕΛΑΤΗ                                                                                                    |
|----------------------------------------------------------------------------------------------------|----------------------------------------------------------------------------------------------------|
| Επωνυμία:                                                                                                    | E-mail:                                                                                                    |
| Κωδικός Πελάτη:                                                                                                    | Τηλέφωνο:                                                                                                    |
| АФМ:                                                                                                    | Κινητό:                                                                                                    |
| Πλήθος Παροχών:                                                                                                    |                                                                                                    |
| Ενεργοποιήστε τη δυνατότητα σύνδεσης με Google                                                                                                    | Evizyonolijon                                                                                                    |
|                                                                                                    |                                                                                                    |
| Για να δείτε περισσότερα στοιχεία για την παροχή σας ή να                                                                                                    | υποβάλετε ένα αίτημα, κάντε κλικ στον Αρ. Μητρώου της παροχής.                                                                                                    |
| Για να δείτε περισσότερα στοιχεία για την παροχή σας ή να<br>Στις παροχές στις οποίες είστε ιδιοκτήτης και υπάρχει<br>ειδοποιήσεων.                                                                                                    | υποβάλετε ένα αίτημα, κάντε κλικ στον Αρ. Μητρώου της παροχής.<br>ι δηλωμένος ένοικος, δεν υπάρχει δυνατότητα προβολής στοιχείων ή αποστολής                                                                                                    |
| Για να δείτε περισσότερα στοιχεία για την παροχή σας ή να<br>Στις παροχές στις οποίες είστε ιδιοκτήτης και υπάρχει<br>ειδοποιήσεων.<br>Αρχεία λογαριασμού σε μορφή pdf είναι διαθέσιμα για λογ                                                         | υποβάλετε ένα αίτημα, κάντε κλικ στον Αρ. Μητρώου της παροχής.<br>ι δηλωμένος ένοικος, δεν υπάρχει δυνατότητα προβολής στοιχείων ή αποστολής<br>αριασμούς που εκδόθηκαν μετά την ημερομηνία εγγραφής σας.                                       |
| Τα να δείτε περισσότερα στοιχεία για την παροχή σας ή να<br>Ετις παροχές στις οποίες είστε ιδιοκτήτης και υπάρχει<br>ειδοποιήσεων.<br>Δρχεία λογαριασμού σε μορφή pdf είναι διαθέσιμα για λογ<br>Τα να κάνετε διόρθωση στοιχείων παροχής που δεν εμφαν | υποβάλετε ένα αίτημα, κάντε κλικ στον Αρ. Μητρώου της παροχής.<br>ι δηλωμένος ένοικος, δεν υπάρχει δυνατότητα προβολής στοιχείων ή αποστολής<br>αριασμούς που εκδόθηκαν μετά την ημερομηνία εγγραφής σας.<br>ίζεται στον πίνακα, κάντε κλικ εδώ |

c) Για κάθε παροχή σας μπορείτε να δείτε ή/και να εξοφλήσετε τον τελευταίο λογαριασμό κάνοντας κλικ στο "Λογαριασμός". Ο τελευταίος λογαριασμός της παροχής διατίθεται επιπλέον σε μορφή PDF.

| Προβολή ή Διόρθωση<br>Στοιχείων | Λογαριασμός                                                       | Καταναλώσεις | Ηλεκτρονική<br>Ειδοποίηση            | Αποστολή Έντυπου<br>Λογαριασμού |
|---------------------------------|-------------------------------------------------------------------|--------------|--------------------------------------|---------------------------------|
| Ιδιοκτήτης<br>ອ                 | 18/10/2023<br>• Λογ/μός 📄 💷<br>Προηγούμενοι<br>λογαριασμοί σε PDF | 8            | E-mail SMS [E-mail SMS Υ<br>Μεταβολή | Ναι Ναι Υ Μεταβολή              |

Μπορείτε ακόμη πατώντας πάνω στο πεδίο **Προηγούμενοι Λογαριασμοί σε Pdf** να δείτε όλους τους προηγούμενος λογαριασμούς σας σε μορφή pdf <u>από</u> <u>την ημερομηνία εγγραφής σας και έπειτα.</u>

| Προβολή ή Διόρθωση<br>Στοιχείων | Λογαριασμός                                                       | Καταναλώσεις | Ηλεκτρονική<br>Ειδοποίηση | Αποστολή Έντυπου<br>Λογαριασμού |
|---------------------------------|-------------------------------------------------------------------|--------------|---------------------------|---------------------------------|
| Ιδιοκτήτης<br>Δ                 | 18/10/2023<br>• Λογ/μός 📄 💷<br>Προηγούμενοι<br>λογαριασμοί σε PDF | 8            | E-mail SMS E-mail SMS Υ   | Ναι Ναι Υ Μεταβολή              |

d) Δίνεται η δυνατότητα να δείτε τις Καταναλώσεις της παροχής (διαθέσιμα και για εκτύπωση) πατώντας το εικονίδιο με τη βρύση.

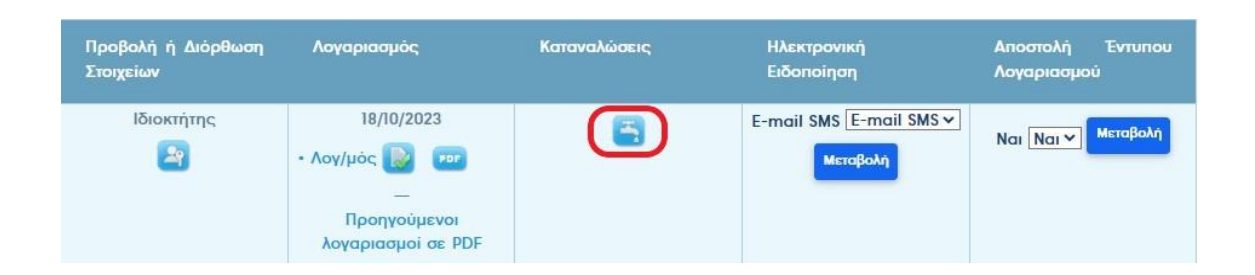

e) Μπορείτε να επιλέξετε τον τρόπο με τον οποίο επιθυμείτε να λαμβάνετε Ηλεκτρονική Ειδοποίηση από την ΕΥΔΑΠ δηλαδή μέσω email ή/και sms, από το σημείο του πίνακα που φαίνεται στην εικόνα που ακολουθεί.

Επιλέγοντας τον τρόπο που επιθυμείτε να ενημερώνεστε θα πρέπει να πατήσετε το κουμπί **Μεταβολή** για να αποθηκευτούν οι αλλαγές σας.

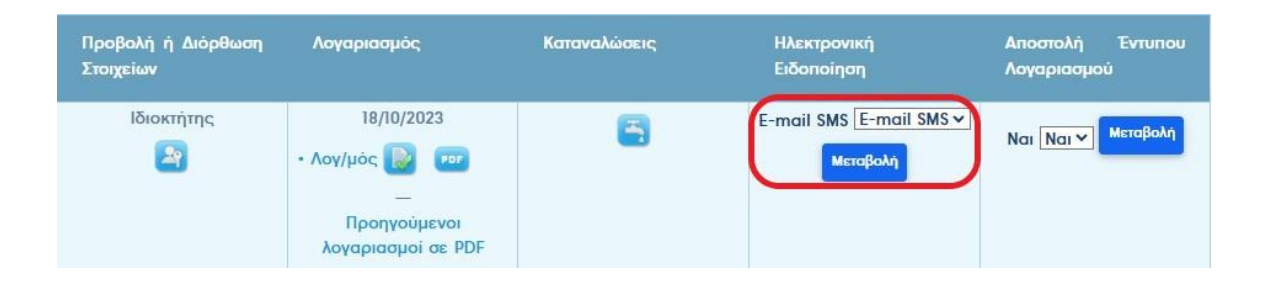

f) Στην τελευταία στήλη του πίνακα, μπορείτε να ζητήσετε να σας αποστέλλεται έντυπος λογαριασμός ή να καταργήσετε τον έντυπο (ebill) και να ενημερώνεστε για την έκδοση του λογαριασμού σας μόνο από την Ηλεκτρονική Ειδοποίηση που έχετε επιλέξει.

| Προβολή ή Διόρθωση<br>Στοιχείων | Λογαριασμός                                                            | Καταναλώσεις | Ηλεκτρονική<br>Ειδοποίηση | Αποστολή Έντυπου<br>Λογαριασμού |
|---------------------------------|------------------------------------------------------------------------|--------------|---------------------------|---------------------------------|
| Ιδιοκτήτης                      | 18/10/2023<br>• Λογ/μός 📄 🚥<br>—<br>Προηγούμενοι<br>λογαριασμοί σε PDF | <b>-</b>     | E-mail SMS E-mail SMS Υ   | Ναι Ναι Υ Μεταβολή              |

g) Για να δείτε πληροφοριακά στοιχεία της παροχής ή/ και να υποβάλετε Αίτημα πατήστε τον Αριθμό Μητρώου Παροχής από τον ίδιο πίνακα

| AA | Αρ. Μητρώου Παροχής | Αρ. Μετρητή Παροχής | Διεύθυνση Παροχής | Προβολή ή Διόρθωση Στοιχείων |
|----|---------------------|---------------------|-------------------|------------------------------|
| 1  | 052                 |                     | ΑΘΗΝΑΙΩΝ          | ιδιοκτήτης<br>🚑              |

9. Ακολουθεί η οθόνη με τα πληροφοριακά στοιχεία της παροχής

| Αρχική σελίδα/ ΠΛΗΡΟΦΟΡΙΑΚΑ                                                     |                                                                                                    |
|---------------------------------------------------------------------------------|----------------------------------------------------------------------------------------------------|
| ΠΛΗΡΩΜΕΣΥ                                                                       | > ΠΛΗΡΟΦΟΡΙΑΚΑ ΣΤΟΙΧΕΙΑ                                                                                                    |
| ΕΠΙΣΤΟΛΕΣΥ                                                                      | Στοιχεία Τιμολόγησης                                                                                                    |
| ΔΙΑΚΑΝΟΝΙΣΜΟΙΥ                                                                  | ΤΥΠΟΣ ΤΙΜΟΛΟΓΙΟΥ: ΒΙ<br>ΠΕΡΙΓΡΑΦΗ:Γεν τιμολόγιο ΙΔΙΩΤΕΣ                                                                                                    |
| ΑΚΥΡΩΜΕΝΟΙ ~<br>ΔΙΑΚΑΝΟΝΙΣΜΟΙ                                                   | Γενικά Στοιχεία                                                                                                    |
| Ta online AITHMATA MOY*                                                         | ΑΡ ΜΗΤΡΩΟΥ ΠΑΡΟΧΗΣ:<br>ΑΡ. ΜΕΤΡΗΤΗ:<br>ΔΙΑΜΕΤΡΟΣ ΜΕΤΡΗΤΗ: 5/8                                                                                                    |
| OAA TA AITHMATA MOY~                                                            | ΚΑΤΑΣΤΑΣΗ ΠΑΡΟΧΗΣ: ΚΟΥΟΥΙΚη<br>ΗΜΕΡΟΜΗΝΙΑ ΚΑΤΑΣΤΑΣΗΣ ΠΑΡΟΧΗΣ:15/11/2023<br>ΠΕΡΙΦΕΡΕΙΑΚΟ ΓΡΑΦΕΙΟ: Β' Π.Κ. ΑΘΗΝΩΝ - ΓΑΛΑΤΣΙΟΥ<br>ΔΙΕΥΘΥΝΣΗ ΠΑΡΟΧΗΣ: ΤΚ: ΔΗΜΟΣ: ΑΘΗΝΑΙΩΝ |
| ΔΗΜΙΟΥΡΓΙΑ ΝΕΟΥ ·                                                               | ΙΔΙΟΚΤΗΤΗΣ:<br>ΕΝΟΙΚΟΣ:                                                                                                    |
| * <u>ΧΟΡΗΓΗΣΗ ΤΙΜΟΛΟΓΙΟΥ</u><br><u>ΥΠΕΡΗΛΙΚΩΝ</u>                               |                                                                                                    |
| * <u>ΧΟΡΗΓΗΣΗ ΦΙΛΑΝΘΡΩΠΙΚΟΥ</u><br><u>ΤΙΜΟΛΟΓΙΟΥ</u>                            | ΔΗΜΟΣ:                                                                                                    |
| * <u>ΜΕΙΩΣΗ ΛΟΓΩ ΑΦΑΝΟΥΣ</u><br>ΔΙΑΡΡΟΗΣ                                        | Στοιχεία Επικοινωνίας                                                                                                    |
| * ΕΠΑΝΑΣΥΝΔΕΣΗ<br>(ΑΠΟΚΑΤΑΣΤΑΣΗ ΥΔΡΟΛΗΨΙΑΣ<br>ΜΕΤΑ ΑΠΟ ΔΙΑΚΟΠΗ ΛΟΓΩ<br>ΟΦΕΙΛΩΝ) | ΕΜΑΙL:<br>ΚΙΝΗΤΟ:<br>ΤΗΛΕΦΩΝΟ:                                                                                                    |
| * <u>ΚΑΤΑΡΓΗΣΗ ΠΑΡΟΧΗΣ ΠΟΥ</u><br>ΥΠΑΡΧΕΙ Ο ΜΕΤΡΗΤΗΣ (ΑΠΟ<br>ΙΔΙΟΚΤΗΤΗ)         |                                                                                                    |

**10.** Μπορείτε να δείτε πληροφορίες για τις πληρωμές, επιστολές που σας έχουν αποσταλεί, διακανονισμούς που έχετε αιτηθεί, αιτήματα που έχετε υποβάλει.

**11.** Στην επιλογή **TA online AITHMATA MOY**, υπάρχει οθόνη με το ιστορικό των αιτημάτων που έχουν γίνει στη συγκεκριμένη παροχή.

| Αρχική σελίδα/ ΤΑ online ΑΙΤΗΜΑΤΑ ΜΟΥ |  |  |
|---------------------------------------|--|--|
| > Αιτήματα                            |  |  |
| Δεν υπάρχουν αιτήματα                 |  |  |
|                                       |  |  |
|                                       |  |  |
|                                       |  |  |
|                                       |  |  |
|                                       |  |  |

Ανάλογα με το αν είστε **ιδιοκτήτη ή ένοικος** στην παροχή θα σας εμφανίζονται και τα **ανάλογα αιτήματα** που σας επιτρέπεται να υποβάλλετε με τα κατάλληλα δικαιολογητικά.

**12.** Στη λίστα που ακολουθεί επιλέγοντας ένα αίτημα, μπορείτε να δείτε την αντίστοιχη εικόνα με τις πληροφορίες και τα δικαιολογητικά που χρειάζεται να επισυνάψετε, σε όποια περίπτωση είναι απαραίτητο, για την διεκπεραίωσή τους.

# ΧΟΡΗΓΗΣΗ ΤΙΜΟΛΟΓΙΟΥ ΥΠΕΡΗΛΙΚΩΝ

#### > Δημιουργία Αιτήματος

#### ΧΟΡΗΓΗΣΗ ΤΙΜΟΛΟΓΙΟΥ ΥΠΕΡΗΛΙΚΩΝ

Χορηγείται σε όσους είναι άνω των 75 ετών ζουν μόνοι και δεν φιλοξενούνται, έχουν εισόδημα μικρότερο των €8.000,00 και ο ετήσιος λογαριασμός τους δεν υπερβαίνει τα €150,00.

Εκπτωση 30% ετησίως στους λογαριασμούς ύδρευσης-αποχέτευσης

Απαραίτητη προϋπόθεση για την εξέταση αιτήματος τιμολογίου Υπερηλίκων είναι η προηγούμενη εφάπαξ εξόφληση του υπολοίπου των οφειλών τους ή σύναψη διακανονισμού εξοφλήσεως.

Συμπληρώστε τα στοιχεία (τα πεδία που σημειώνονται με \* είναι υποχρεωτικά):

Αστυνομική Ταυτότητα (για την εξακρίβωση της ηλικίας)\*

#### Αναζήτηση αρχείου

Αναζήτηση αρχείου

Πρόσφατο εκκαθαριστικό σημείωμα εφορίας (τελευταίου οικ. έτους)\*

Προσοχή: Σύμφωνα με τους Όρους Χρήσης της υπηρεσίας, σε περίπτωση που το περιεχόμενο των αρχείων δεν ανταποκρίνεται στο ζητούμενο ή έχει απορριφθεί λόγω ιών κλη τότε το αίτημα θα απορριφθεί συνολικά και θα πρέπει να το υποβάλετε εκ νέου.

Έχω λάβει γνώση και αποδέχομαι την Πολιτική Ορθής Χρήσης και την Πολιτική προστασίας Προσωπικών Δεδομένων Καταναλωτών και παρέχω την συγκατάθεση μου για την επεξεργασία των δεδομένων μου από την ΕΥΔΑΠ Α.Ε. 🗆

Υποβολή Αιτήματος

### ΧΟΡΗΓΗΣΗ ΦΙΛΑΝΘΡΩΠΙΚΟΥ ΤΙΜΟΛΟΓΙΟΥ

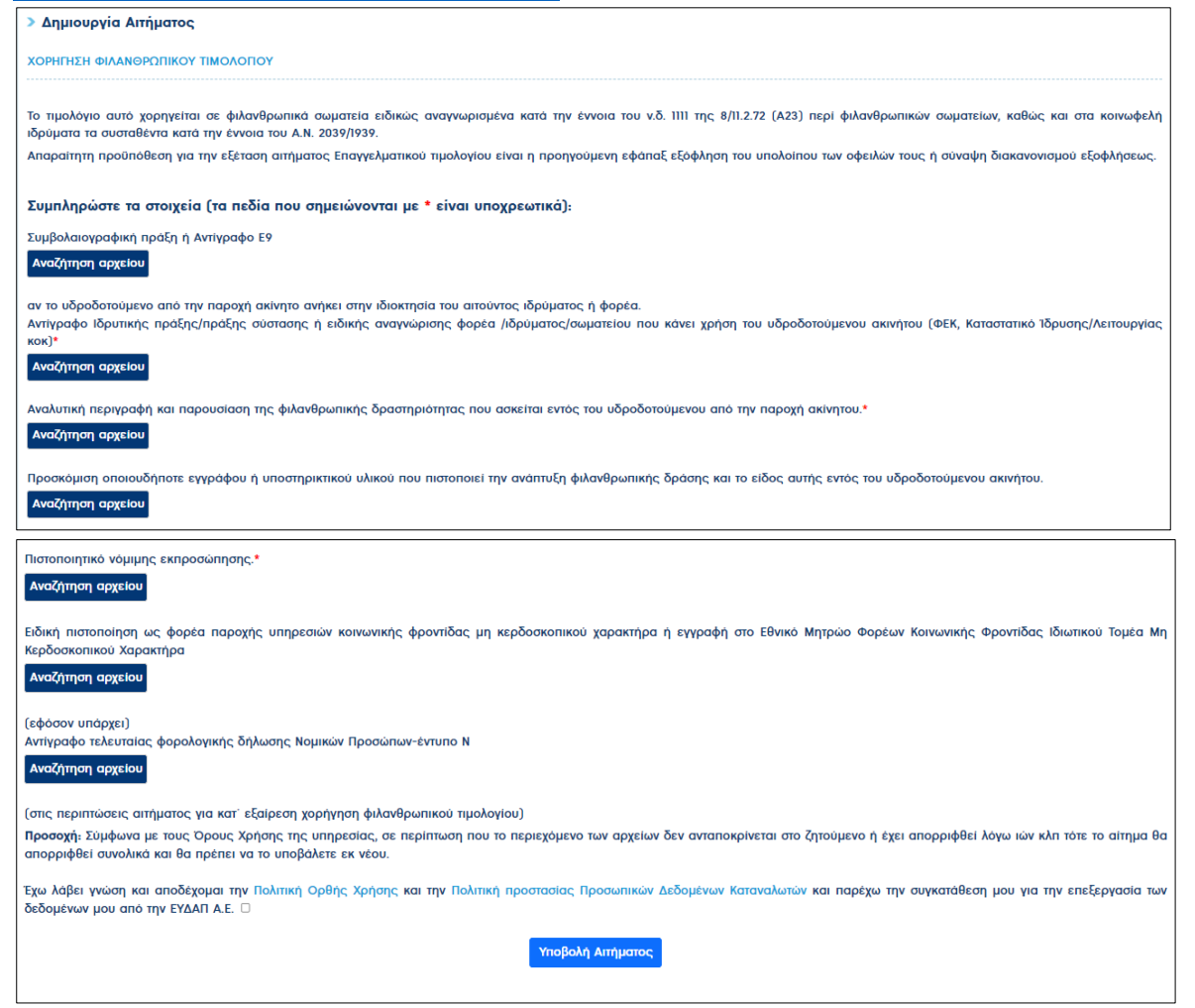

# ΜΕΙΩΣΗ ΛΟΓΩ ΑΦΑΝΟΥΣ ΔΙΑΡΡΟΗΣ

#### > Δημιουργία Αιτήματος

#### ΜΕΙΩΣΗ ΛΟΓΩ ΑΦΑΝΟΥΣ ΔΙΑΡΡΟΗΣ

Προϋπόθεση για τη χορήγηση έκπτωσης είναι η κατανάλωση να υπερβαίνει τα 90 m3/ τρίμηνο και να είναι αυξημένη κατά 50% σε σχέση με την αντίστοιχη ή προηγούμενη κατανάλωση.

Απαιτείται η επισύναψη νόμιμης απόδειξης υδραυλικού περί επισκευής της διαρροής. Εκ νέου αίτημα για χορήγηση έκπτωσης λόγω αφανούς διαρροής, που αναφέρεται στην ίδια παροχή και τον ίδιο ιδιοκτήτη δεν ικανοποιείται πριν την παρέλευση διετίας από την ημερομηνία έκδοσης του τελευταίου αυξημένου λογαριασμού στον οποίο χορηγήθηκε έκπτωση. Σε περίπτωση χορήγησης έκπτωσης απαιτείται η εξόφληση ή διακανονισμός του συνόλου της οφειλής εντός 30 ημερών από την έκδοση του πιστωτικού. Σε αντίθετη περίπτωση ή σε περίπτωση μη τήρησης

zε περιπιωσή χυρητησής εκπασής απαιτεπαί η εσφαγίοι η σπασαστάριος του σύσκου ής σφιερών στος so ημερών από την εκουσή του ποιοπικού. zε απόετη περιπιωσή η όε περιπιωσή μη τηρησής του διακανούριό, η μείωση που χορηγείται ακυρώνεται αυτόματα και οικόκλομενο ποσί φαικό. και απαιτητό με τους νόμιμους τόκους εκπρόθεσμης καταβολής, από τις ημερομηνίες κατά τις οποίες τα επί μέρους ποσά αρχικώς είχαν καταστεί ληξιπρόθεσμα.

Συμπληρώστε τα στοιχεία (τα πεδία που σημειώνονται με \* είναι υποχρεωτικά):

Νόμιμη απόδειξη υδραυλικού\*

### Αναζήτηση αρχείου

Προσοχή: Σύμφωνα με τους Όρους Χρήσης της υπηρεσίας, σε περίπτωση που το περιεχόμενο των αρχείων δεν ανταποκρίνεται στο ζητούμενο ή έχει απορριφθεί λόγω ιών κλη τότε το αίτημα θα απορριφθεί συνολικά και θα πρέπει να το υποβάλετε εκ νέου.

Έχω λάβει γνώση και αποδέχομαι την Πολιτική Ορθής Χρήσης και την Πολιτική προστασίας Προσωπικών Δεδομένων Καταναλωτών και παρέχω την συγκατάθεση μου για την επεξεργασία των δεδομένων μου από την ΕΥΔΑΠ Α.Ε. 🛛

Υποβολή Αιτήματος

### ΕΠΑΝΑΣΥΝΔΕΣΗ (ΑΠΟΚΑΤΑΣΤΑΣΗ ΥΔΡΟΛΗΨΙΑΣ ΜΕΤΑ ΑΠΟ ΔΙΑΚΟΠΗ ΛΟΓΩ ΟΦΕΙΛΩΝ)

| δημιουργία Αιτήματος                                                                                                    |
|----------------------------------------------------------------------------------------------------|
| ΕΠΑΝΑΣΥΝΔΕΣΗ (ΑΠΟΚΑΤΑΣΤΑΣΗ ΥΔΡΟΛΗΨΙΑΣ ΜΕΤΑ ΑΠΟ ΔΙΑΚΟΠΗ ΛΟΓΩ ΟΦΕΙΛΩΝ)                                                                                                    |
| Το κόστος της επανασύνδεσης ανέρχεται στο ποσό των <b>37,20</b> €.                                                                                                    |
| Για τους κατόχους τιμολογίου δικαιούχων κοινωνικού εισοδήματος το κόστος της επανασύνδεσης ανέρχεται στο ποσό των 12,40€.                                                                                                    |
| Για την υλοποίηση του αιτήματος απαιτείται η επισύναψη του αποδεικτικού πληρωμής.                                                                                                    |
|                                                                                                    |
| Συμπληρώστε τα στοιχεία (τα πεδία που σημειώνονται με • είναι υποχρεωτικά):                                                                                                    |
| Αποδεικτικό πληρωμής                                                                                                    |
| Αναζήτηση αρχείου                                                                                                    |
|                                                                                                    |
| Προσοχή: Σύμφωνα με τους Όρους Χρήσης της υπηρεσίας, σε περίπτωση που το περιεχόμενο των αρχείων δεν ανταποκρίνεται στο ζητούμενο ή έχει απορριφθεί λόγω ιών κλη τότε το αίτημα θα απορριφθεί<br>αυνολικά και θα πρέπει να το υποβάλετε εκ νέου. |
| Έχω λάβει γνώση και αποδέχομαι την Πολιτική Ορθής Χρήσης και την Πολιτική προστασίας Προσωπικών Δεδομένων Καταναλωτών και παρέχω την συγκατάθεση μου για την επεξεργασία των δεδομένων μου<br>από την ΕΥΔΑΠ Α.Ε. 🛛                               |
| Υποβολή Αιτήματος                                                                                                    |

### ΚΑΤΑΡΓΗΣΗ ΠΑΡΟΧΗΣ ΜΕ ΑΦΗΡΗΜΕΝΟ ΜΕΤΡΗΤΗ

#### Δημιουργία Αιτήματος

ΚΑΤΑΡΓΗΣΗ ΠΑΡΟΧΗΣ ΠΟΥ ΥΠΑΡΧΕΙ Ο ΜΕΤΡΗΤΗΣ (ΑΠΟ ΙΔΙΟΚΤΗΤΗ)

Η υποβολή του αιτήματος γίνεται από τον ιδιοκτήτη της παροχής.

Κατάργηση παροχής γίνεται μόνο σε παροχές μη μισθωμένων ακινήτων.

Η ΕΥΔΑΠ Α.Ε δεν ευθύνεται για τις όποιες συνέπειες προκύψουν στους ενδεχόμενους ενοίκους ή χρήστες του ακινήτου από την διακοπή της υδροδότησης.

Το συνολικό κόστος της κατάργησης ανέρχεται στο ποσό των 205,44€ (αφαίρεση του υδρομετρητή 45,48€ + κατάργηση της παροχής 159,96€).

Προϋπόθεση της υλοποίησης είναι η εξόφληση του κόστους της κατάργησης καθώς και τυχόν άλλων οφειλών και σε δεύτερη φάση η πληρωμή των εξόδων κατάργησης.

Δεν απαιτούνται επισυναπτόμενα έγγραφα για αυτό το αίτημα, επιλέξτε "Υποβολή Αιτήματος" για να αποθηκεύσετε το αίτημά σας:

Προσοχή: Σύμφωνα με τους Όρους Χρήσης της υπηρεσίας, σε περίπτωση που η Παροχή δεν πληροί τις προϋποθέσεις, τότε το αίτημα θα απορριφθεί συνολικά και θα πρέπει να το υποβάλετε εκ νέου.

Έχω λάβει γνώση και αποδέχομαι την Πολιτική Ορθής Χρήσης και την Πολιτική προστασίας Προσωπικών Δεδομένων Καταναλωτών και παρέχω την συγκατάθεση μου για την επεξεργασία των δεδομένων μου από την ΕΥΔΑΠ Α.Ε. 🛙

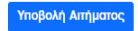

# ΕΡΓΑΣΤΗΡΙΑΚΟΣ ΕΛΕΓΧΟΣ ΜΕΤΡΗΤΗ (ΔΟΚΙΜΗ)

#### > Δημιουργία Αιτήματος

#### ΕΡΓΑΣΤΗΡΙΑΚΟΣ ΕΛΕΓΧΟΣ ΜΕΤΡΗΤΗ (ΔΟΚΙΜΗ).

Πριν την διαδικασία της δοκιμής θα πρέπει να γίνεται έλεγχος από τον πελάτη για εσωτερική διαρροή (γυρνάνε οι δείκτες του υδρομετρητή με κλειστές τις βρύσες του ακινήτου;) ή για λανθασμένη καταμέτρηση (έλεγχος κυβικών υδρομετρητή με κυβικά λογαριασμού)

Η δοκιμή διενεργείται στο διαπιστευμένο κατά ΕΛΟΤ ΕΝ ISO/IEC 17025 Εργαστήριο Υδρομετρητών της ΕΥΔΑΠ Α.Ε., το οποίο εδρεύει στην οδό Επονιτών 9 – 11 στο Ν. Φάληρο. Η δοκιμή διενεργείται συγκεκριμένη ημέρα και ώρα κατόπιν ραντεβού. Ο καταναλωτής δύναται -εάν το επιθυμεί- να είναι παρών κατά την διαδικασία της δοκιμής.

Το συνολικό κόστος της διαδικασίας αντικατάστασης του υφιστάμενου υδρομετρητή με νέο καθώς και της δοκιμής του παλιού προσδιορίζεται σε 61,00€+ΦΠΑ24%=75,64€. Το κόστος επιβαρύνει τον πελάτη μόνο στην περίπτωση που ο υδρομετρητής καταγράφει σωστά.

Από στατιστική επεξεργασία προκύπτει ότι οι υδρομετρητές οι οποίοι παρουσιάζουν θετική απόκλιση, μεγαλύτερη των ορίων που προβλέπονται από τα ισχύοντα πρότυπα, υπολογίζονται περίπου στο 3,5% του συνόλου των μετρητών που δοκιμάζονται. Οι υδρομετρητές οι οποίοι εμφανίζουν μηχανολογικό πρόβλημα και η καταγραφή τους είναι πλασματική, υπολογίζονται σε ποσοστό μικρότερο του 1%.

Δεν απαιτούνται επισυναπτόμενα έγγραφα για αυτό το αίτημα, επιλέξτε "Υποβολή Αιτήματος" για να αποθηκεύσετε το αίτημά σας:

Προσοχή: Σύμφωνα με τους Όρους Χρήσης της υπηρεσίας, σε περίπτωση που η Παροχή δεν πληροί τις προϋποθέσεις, τότε το αίτημα θα απορριφθεί συνολικά και θα πρέπει να το υποβάλετε εκ νέου.

Έχω λάβει γνώση και αποδέχομαι την Πολιτική Ορθής Χρήσης και την Πολιτική προστασίας Προσωπικών Δεδομένων Καταναλωτών και παρέχω την συγκατάθεση μου για την επεξεργασία των δεδομένων μου από την ΕΥΔΑΠ Α.Ε. 🛛

Υποβολή Απήματος

# ΑΦΑΙΡΕΣΗ ΜΕΤΡΗΤΗ ΓΙΑ ΛΟΓΟΥΣ ΑΣΦΑΛΕΙΑΣ (ΑΠΟ ΙΔΙΟΚΤΗΤΗ)

#### > Δημιουργία Αιτήματος

ΑΦΑΙΡΕΣΗ ΜΕΤΡΗΤΗ ΓΙΑ ΛΟΓΟΥΣ ΑΣΦΑΛΕΙΑΣ (ΑΠΟ ΙΔΙΟΚΤΗΤΗ)

Η υποβολή του αιτήματος γίνεται απο τον ιδιοκτήτη της παροχής.

Αφαίρεση υδρομετρητή γίνεται μόνο σε παροχές μη μισθωμένων ακινήτων.

Η ΕΥΔΑΠ Α.Ε δεν ευθύνεται για τις όποιες συνέπειες προκύψυν στους ενδεχόμενους ενοίκους ή χρήστες του ακινήτου απο τη διακοπή της υδροδότησης.

Το κόστος της αφαίρσης ανέρχεται στο ποσό των 45,48€.

Προϋπόθεση υλοποίησης της αφαίρεσης είναι η εξόφληση του σχετικού κόστους καθώς και τυχόν άλλων οφειλών της παροχής.

Μετά την αφαίρεση του υδρομετρητή θα εκδίδεται τρίμηνος λογαριασμός με το πάγιο αφηρημένου μετρητή.

Δεν απαιτούνται επισυναπτόμενα έγγραφα για αυτό το αίτημα, επιλέξτε "Υποβολή Αιτήματος" για να αποθηκεύσετε το αίτημά σας:

Προσοχή: Σύμφωνα με τους Όρους Χρήσης της υπηρεσίας, σε περίπτωση που η Παροχή δεν πληροί τις προϋποθέσεις, τότε το αίτημα θα απορριφθεί συνολικά και θα πρέπει να το υποβάλετε εκ νέου.

Έχω λάβει γνώση και αποδέχομαι την Πολπική Ορθής Χρήσης και την Πολιτική προστασίας Προσωπικών Δεδομένων Καταναλωτών και παρέχω την συγκατάθεση μου για την επεξεργασία των δεδομένων μου από την ΕΥΔΑΠ Α.Ε. 🛛

Υποβολή Αιτήματος

# ΚΑΤΑΡΓΗΣΗ ΠΑΡΟΧΗΣ ΜΕ ΑΦΗΡΗΜΕΝΟ ΜΕΤΡΗΤΗ

#### Δημιουργία Αιτήματος

καταργήση παροχής με αφηρημένο μετρητή

Η υποβολή του αιτήματος γίνεται απο τον ιδιοκτήτη της παροχής.

Κατάργηση παροχής γίνεται μόνο σε παροχές μη μισθωμένων ακινήτων.

Το κόστος της κατάργησης ανέρχεται στο ποσό των 159,96€.

Η ΕΥΔΑΠ Α.Ε δεν ευθύνεται για τις όποιες συνέπειες προκύψουν στους ενδεχόμενους ενοίκους ή χρήστες του ακινήτου από την διακοπή της υδροδότησης.

Προϋπόθεση υλοποίησης είναι η εξόφληση του κόστους της κατάργησης και τυχόν άλλων οφειλών της παροχής.

Δεν απαιτούνται επισυναπτόμενα έγγραφα για αυτό το αίτημα, επιλέξτε "Υποβολή Αιτήματος" για να αποθηκεύσετε το αίτημά σας:

Προσοχή: Σύμφωνα με τους Όρους Χρήσης της υπηρεσίας, σε περίπτωση που η Παροχή δεν πληροί τις προϋποθέσεις, τότε το αίτημα θα απορριφθεί συνολικά και θα πρέπει να το υποβάλετε εκ νέου.

Έχω λάβει γνώση και αποδέχομαι την Πολιτική Ορθής Χρήσης και την Πολιτική προστασίας Προσωπικών Δεδομένων Καταναλωτών και παρέχω την συγκατάθεση μου για την επεξεργασία των δεδομένων μου από την ΕΥΔΑΠ Α.Ε. 🛛

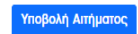

# ΔΙΑΚΟΠΗ ΥΔΡΟΔΟΤΗΣΗΣ ΛΟΓΩ ΟΦΕΙΛΩΝ ΜΕ ΑΙΤΗΣΗ ΙΔΙΟΚΤΗΤΗ

| > Δημιουργία Αιτήματος                                                                                                    |
|----------------------------------------------------------------------------------------------------|
| ΔΙΑΚΟΠΗ ΥΔΡΟΔΟΤΗΣΗΣ ΛΟΓΩ ΟΦΕΙΛΩΝ ΜΕ ΑΓΓΗΣΗ ΙΔΙΟΚΤΗΤΗ                                                                                                    |
| Η υποβολή του αιτήματος γίνεται απο τον ιδιοκτήτη της παροχής.                                                                                                    |
| Το κόστος της διακοπής ανέρχεται στο ποσό των 37,20€.                                                                                                    |
| Ο ιδιοκτήτης αναλαμβάνει την εξόφληση όλων των προβλεπομένων σχετικών εξόδων καθώς και όλες τις υποχρεώσεις που προβλέπει ο Κανονισμός Λειτουργίας Δικτύου Υδρευσης της ΕΥΔΑΠ Α.Ε. (ΦΕΚ 5528<br>/ 26-3-2009) και η σχετική Σύμβαση Υδροληψίας. Σε περίπτωση που το ακίνητο κατοικείται ή είναι μισθωμένο αναλαμβάνει πλήρως την αστική και ποινική ευθύνη που απορρέει απο τη συγκεκριμένη πράξη<br>και θα καταβάλει σε οποιοδήποτε τρίτο (μισθωτή, ένοικο, κ.τ.λ) ήθελε αξιώσει απο την ΕΥΔΑΠ Α.Ε. το οποιοδήποτε ποσό αποζημίωσης υπέχοντας θέση δικονομικού εγγυητή έναντι της ΕΥΔΑΠ Α.Ε. (ΦΕΚ 5528<br>περίπτωση κατά την οποία εμφανιστεί ο μισθωτή, ένοικο, κ.τ.λ) ήθελε αξιώσει απο την ΕΥΔΑΠ Α.Ε. το οποιοδήποτε ποσό αποζημίωσης υπέχοντας θέση δικονομικού εγγυητή έναντι της ΕΥΔΑΠ Α.Ε. Επίσης σε<br>περίπτωση κατά την οποία εμφανιστεί ο μισθωτής ή ο ένοικος του ακινήτου και θελήσει να προβεί σε διακανονισμό ή αποπληρωμή της οφειλής, δίδει τη ρητή και ανέκκλητη συναίνεσή του για τον<br>διακανονισμό ή την αποπληρωμή της οφειλής, ειδικά δε ως προς τον διακανοισμό υπό τον όρο της τηρησής του. |
| Συμπληρώστε τα στοιχεία (τα πεδία που σημειώνονται με * είναι υποχρεωτικά):                                                                                                    |
| Μισθωτήριο συμβόλαιο*                                                                                                    |
| Αναζήτηση αρχείου                                                                                                    |
| απαιτείται προκειμένου να ελεγχθεί ότι είναι σε ισχύ                                                                                                    |
| Προσοχή: Σύμφωνα με τους Όρους Χρήσης της υπηρεσίας, σε περίπτωση που το περιεχόμενο των αρχείων δεν ανταποκρίνεται στο ζητούμενο ή έχει απορριφθεί λόγω ιών κλη τότε το αίτημα θα απορριφθεί<br>συνολικά και θα πρέπει να το υποβάλετε εκ νέου.                                                                                                    |
| Έχω λάβει γνώση και αποδέχομαι την Πολιτική Ορθής Χρήσης και την Πολιτική προστασίας Προσωπικών Δεδομένων Καταναλωτών και παρέχω την συγκατάθεση μου για την επεξεργασία των δεδομένων μου<br>από την ΕΥΔΑΠ Α.Ε.                                                                                                    |
| Υποβολή Αιτήματος                                                                                                    |

# ΕΚΠΤΩΣΗ ΑΠΟ ΛΑΘΟΣ ΚΑΤΑΜΕΤΡΗΣΗΣ (ΕΚΤΟΣ ΔΙΚΤΥΟΥ)

| > Δημιουργία Αιτήματος                                                                                                    |
|----------------------------------------------------------------------------------------------------|
| ΕΚΙΤΙΩΣΗ ΑΠΟ ΛΑΘΟΣ ΚΑΤΑΜΕΤΡΗΣΗΣ (ΕΚΤΟΣ ΔΙΚΤΥΟΥ)                                                                                                    |
|                                                                                                    |
| Συμπληρώστε τα στοιχεία (τα πεδία που σημειώνονται με * είναι υποχρεωτικά):                                                                                                    |
| Βεβαίωση Δήμου*                                                                                                    |
| Αναζήτηση αρχείου                                                                                                    |
| Απόφαση Δημοτικού συμβουλίου*                                                                                                    |
| Αναζήτηση αρχείου                                                                                                    |
| Λογαριασμός Αποχέτευσης*                                                                                                    |
| Αναζήτηση αρχείου                                                                                                    |
| Προσοχή: Σύμφωνα με τους Όρους Χρήσης της υπηρεσίας, σε περίπτωση που το περιεχόμενο των αρχείων δεν ανταποκρίνεται στο ζητούμενο ή έχει απορριφθεί λόγω ιών κλη τότε το αίτημα θα απορριφθεί συνολικά και θα πρέπει να το υποβάλετε εκ νέου. |
| Έχω λάβει γνώση και αποδέχομαι την Πολιτική Ορθής Χρήσης και την Πολιτική προστασίας Προσωπικών Δεδομένων Καταναλωτών και παρέχω την συγκατάθεση μου για την επεξεργασία των δεδομένων μου<br>από την ΕΥΔΑΠ Α.Ε. 🛛                            |
| Υποβολή Απήματος                                                                                                    |

### ΧΟΡΗΓΗΣΗ ΠΟΛΥΤΕΚΝΙΚΟΥ ΤΙΜΟΛΟΓΙΟΥ

Δημιουργία Αιτήματος Η ειδική τιμολόγηση πολύτεκνων οικογενειών εφορμόζεται στις περιπτώσεις πενταμελών οικογενειών και άνω με τρία ή περισσότερα <u>προστατισμέμνα</u> τέκνα καθώς και μονογονείτικές οικογένειες με τρία ή περισσότερα <u>προστατισμέμνα</u> τέκνα. Προστατισύμενα διεφούνται το τέκνα μέχρι τη συμπλήρωση του ίδου ή του 25ου έτους της ήλικίας τους εφ<sup>6</sup> όσον απουδάζουν σε αναγνωρισμένες σχολές του εσωτερικού ή του εξωτερικού. Επίσης και το ανικάναι προς εποιροία τέκνα, σεθερατήτως ήλικας. Για τις τρίτεκνες-πολύτεκνες οικογένειες προβλέπεται: ια τις ημικτικς-ποιοτικτικς οποιργετικς ηποροκτιτοι: 1. Σε οπογένεται ποντιμαλή με 3 τέτινας, προλογούνται τα πρώτα 45 κυβικά X 1η κλίμακα του εκάστοτε Γενικού τιμολογίου (δηλ. 5 μέλη X 9 κυβικά=45) 2. Σε μονογένεται με 3 τέτινας, προλογούνται τα πρώτα 36 κυβικά X 1η κλίμακα γενικού τιμολογίου (δηλ. 4 μέλη X 9 κυβικά=36) 3. Για κάθε τέτινα – πέραν των τριών-προλογούνται επιλόχο 9 κυβικά στην 1η κλίμακα Στα πλαίσια του κοινωνικού τιμολογίου, όπως αυτό θεσπίστηκε με την Απόφαση 18/60/28.8.13 του ΔΣ της ΕΥΔΑΠ ( σχετ. Εγκύκλιο Διοίκης Απόφαση του ΔΣ, για τις τρίτεινες, πολύτεινες και μονογονείκες σκογένειες ισχύει: - Οικογένεια με 4-ό μελη δικοιούται επιπικόνη ποσοστό έκπηωσης 10% ετηρίως, στο πληρωτέο του λογοριασμού ύδρευσης-αποχέτευσης - Οικογένεια με 7-8 μέλη δικοιούται επιπλέον ποσοστό έκπτωσης 60% ετηρίως, στο πληρωτέο του λογοριασμού ύδρευσης-αποχέτευσης - Οικογένεια με 9-13 μέλη δικοιούται επιπλέον ποσοστό έκπτωσης 60% ετηρίως, στο πληρωτέο του λογοριασμού ύδρευσης-αποχέτευσης ι του κοινωνικού πμολογιού, όπως αυτό θεαπίστηκε με την Απόφαση 1860/28.8.13 του ΔΣ της ΕΥΔΑΠ ( σχετ. Εγκύκλιο Διοίκησης 7/18.9.2013) και παρατάθηκε η ισχύς του μέχρι τις 9/7/2015 με την υπ' αρ. 18406/9.72014 Απαραίτητη προϋπόθεση για την εξέταση αιτήματος Πολυτεκνικού τιμολογίου είναι η προηγούμενη εφάπαξ εξόφληση του υπολοίπου των οφειλών τους ή σύναψη διακανονισμού εξοφλήσεως Συμπληρώστε τα στοιχεία (τα πεδία που σημειώνονται με \* είναι υποχρεωτικά): όσφατο πιστοποιητικό οικογενειακής κατάστασης ή αντίστοιχο πιστοποιητικό αντίστοιχης αρμόδιας αλλοδαπής αρχής, επίσημα επικυρωμένο και μεταφρασμένο.\* Αναζήτηση αρχείου ίγραφο πρά ης φορολογικής δήλωσης γονέα/κηδεμόνα (όπου εμφαίνονται τα εξαρτώμενα τέκνα).\* Αναζήτηση αρχείου Πρόσφατη βεβαίωση φοίτησης από αναγνωρισμένες σχολές ή δευτεροβάθμια εκπαίδευση(για εξαρτώμενα τέκνα άνω των 18 και έως 25 ετών) Αναζήτηση αρχείου σε περίπτωση που σπουδάζει τέκνο άνω των 18 ετών Πρόσφατη βεβαίωση στρατιωτικής θητείας (για εξαρτώμενα τέκνα άνω των 18 ετών και έως 25 ετών) Αναζήτηση αρχείου σε περιπτωση που ασκεί στρατιωτική θητεία τέκνο από 18-25 ετών Αποδεικτικό Avannpiac, από ΚΕΠΑ που αφορά τέκνο ανεξαρτήτου ηλικίας, με ποσοστό αναπηρίας 67% και άνω Αναζήτηση αρχείου ле періпт ση τέκνου με αναπηρία Προσχή: Σύμφωνα με τους Όρους Χρήσης της υπηρεσίας, σε περίπτωση που το περιεχόμενο των αρχείων δεν ανταποκρίνεται στο ζητούμενο ή έχει απορριφθεί λόγω κών κλη τότε το αίτημα θα απορριφθεί συνολικά και θα πρέπει να το υποβάλετε εκ νέου. Έχω λάβει γνώση και αποδέχομαι την Πολιτική Ορθής Χρήσης και την Πολιτι ιένων Καταναλωτών και παρέχω την συγκατάθεση μου για την επεξεργασία των δεδομένων μου από την ΕΥΔΑΠ Α.Ε. 🗆 Υποβολή Απήματος

### ΧΟΡΗΓΗΣΗ ΕΠΑΓΓΕΛΜΑΤΙΚΟΥ ΤΙΜΟΛΟΓΙΟΥ

#### > Δημιουργία Αιτήματος

#### ΧΟΡΗΓΗΣΗ ΕΠΑΓΓΕΛΜΑΤΙΚΟΥ ΤΙΜΟΛΟΠΟΥ

-----

Χορηγείται, εφόσον κρίνεται ότι το νερό αποτελεί αποφασιστικό παράγοντα στην παραγωγή των προϊόντων ή των παρεχομένων υπηρεσιών των επιχειρήσεων που το ζητούν.

Απαραίτητη προϋπόθεση για την εξέταση αιτήματος Επαγγελματικού τιμολογίου είναι η προηγούμενη εφάπαξ εξόφληση του υπολοίπου των οφειλών τους ή σύναψη διακανονισμού εξοφλήσεω

Οι επιχειρήσεις που εντάσσονται στο τιμολόγιο αυτό θα χρεώνονται και' ελάχιστο με το ποσό που αναλογεί σε κατανάλωση 100 κ.μ. ανά μήνα, σύμφωνα με το εκάστοτε ισχύον τιμολόγιο στην περίπτωση που οι πραγματοποιούμενες καταναλώσεις υπολείπονται του ορίου αυτού.

Η εφαρμογή του επαγγελματικού τιμολογίου, το οποίο εγκρίνεται από την αρμόδια Διεύθυνση της ΕΥΔΑΠ ΑΕ, θα αρχίζει από την έκδοση του επόμενου λογαριασμού, από την ημερομηνία υποβολής της αίτησης από τον ενδιαφερόμενο.

Σε περίπτωση μεταβολής των δεδομένων που λήφθηκαν υπόψη για τη χορήγηση Επαγγελματικού Τιμολογίου η επιχείρηση ως εκπροσωπείται υποχρεούται σε άμεση ενημέρωση της ΕΥΔΑΠ, διατηρουμένων των δικαιωμάτων της ΕΥΔΑΠ όπως προβαίνει ανά πάσα στιγμή σε αυτεπάγγελτο έλειχιο διαπίστωσης των δηλωθέντων προϋποθέσεων. Σε περίπτωση που παίσων να πληρούνται οι προϋποθέσεις χορήγησης του Επαγγελματικού Τιμολογίου, η τιμολόγηση επανέρχεται στην κατηγορία του Γενικού Τιμολογίου, από το χρονικό σημείο που βεβαιώνεται η άρση του σχετικού λόγου χορήγησης.

Συμπληρώστε τα στοιχεία (τα πεδία που σημειώνονται με \* είναι υποχρεωτικά):

Τίτλος ιδιοκτησίας ή Ε9 τρέχοντος έτους, αν το υδροδοτούμενο ακίνητο είναι ιδιοκτησία της επιχείρησης

#### Αναζήτηση αρχείου

Δντίγραφο ηλεκτρονικής δήλωσης πληροφοριακών στοιχείων μίσθωσης ακίνητης περιουσίας υποβληθείσας στο Ταχίsnet της εν ισχύ μισθωτικής σύμβασης μεταξύ επιχείρησης- ιδιοκτήτη

### Αναζήτηση αρχείου

Πρόσφατη εκτύπωση της προσωποποιημένης πληροφόρησης-Στοιχεία Μητρώου Επιχείρησης από την επίσημη ιστοθέση της ΑΔΔΕ\*

### Αναζήτηση αρχείου

Ιιστοποιητικό ισχύουσας νόμιμης εκπροσώπησης από το ΓΕΜΗ το ανώτατο δίμηνης εκδόσεως

#### Αναζήτηση αρχείου

Πρακτικό Δ.Σ. για την εκπροσώπηση και υποβολή του συγκεκριμένου αιτήματος αν πρόκειται για Α.Ε. ή Σωματείο

#### Αναζήτηση αρχείου

Επικυρωμένο αντίγραφο άδειας λειτουργίας από την αρμόδια αδειοδοτούσα Αρχή\*

### Αναζήτηση αρχείου

Προσοχή: Σύμφωνα με τους Όρους Χρήσης της υπηρεσίας, σε περίπτωση που το περιεχόμενο των αρχείων δεν ανταποκρίνεται στο ζητούμενο ή έχει απορριφθεί λόγω ιών κλη τότε το αίτημα θα απορριφθεί συνολικά και θα πρέπει για το μποθάλετε εκ νέσμ

Έχω λάβει γνώση και αποδέχομαι την Πολιτική Ορθής Χρήσης και την Πολιτική προστασίας Προσωπικών Δεδομένων Κατανολωτών και παρέχω την συγκατάθεση μου για την επεξεργασία των δεδομένων μου από την ΕΥΔΑΠ Α.Ε. 🗆

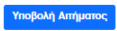

### ΑΝΑΝΕΩΣΗ ΤΙΜΟΛΟΓΙΟΥ ΥΠΕΡΗΛΙΚΩΝ

| > An | ulouo | via A | ιτńu | атос |
|------|-------|-------|------|------|

#### ΑΝΑΝΕΩΣΗ ΤΙΜΟΛΟΓΙΟΥ ΥΠΕΡΗΛΙΚΩΝ

#### Ανανέωση Τιμολογίου Υπερηλίκων

Προκειμένου να συνεχιστεί η ειδική τιμολόγηση υπερηλίκων απαιτείται η προσκόμιση Πράξης Διοικητικού Προσδιορισμού Φόρου (πρώην εκκαθαριστικό σημείωμα) τελευταίου οικονομικού έτους.

#### Συμπληρώστε τα στοιχεία (τα πεδία που σημειώνονται με \* είναι υποχρεωτικά):

Πρόσφατο εκκαθαριστικό σημείωμα εφορίας (τελευταίου οικ. έτους)\*

### Αναζήτηση αρχείου

Προσοχή: Σύμφωνα με τους Όρους Χρήσης της υπηρεσίας, σε περίπτωση που το περιεχόμενο των αρχείων δεν ανταποκρίνεται στο ζητούμενο ή έχει απορριφθεί λόγω ιών κλη τότε το αίτημα θα απορριφθεί συνολικά και θα πρέπει να το υποβάλετε εκ νέου.

Έχω λάβει γνώση και αποδέχομαι την Πολιτική Ορθής Χρήσης και την Πολιτική προστασίας Προσωπικών Δεδομένων Καταναλωτών και παρέχω την συγκατάθεση μου για την επεξεργασία των δεδομένων μου από την ΕΥΔΑΠ Α.Ε. 🗆

Υποβολή Αιτήματος

### ΑΝΑΝΕΩΣΗ ΠΟΛΥΤΕΚΝΙΚΟΥ ΤΙΜΟΛΟΓΙΟΥ

| > Δημιουργία Αιτήματος                                                                                                    |
|----------------------------------------------------------------------------------------------------|
|                                                                                                    |
| Αναγέωση Τιμολογίου Πολιπέκνων                                                                                                    |
| Προκειμένου να συνεχιστεί η ειδική τιμολόγηση πολύτεκνων οικογενειών απαιτείται η προσκόμιση:                                                                                                    |
| α) Πρόσφατο πιστοποιητικό οικογενειακής κατάστασης ή αντίστοιχο πιστοποιητικό αντίστοιχης αρμόδιας αλλοδαπής αρχής, επίσμα επικυρωμένο και μεταφρασμένο.                                                         |
| β) Αντίγραφο τελευταίας φορολογικής δήλωσης (ΕΙ) (όπου εμφαίνονται τα εξαρτώμενα τέκνα).                                                                                                    |
| γ) Πρόσφατη βεβαίωση φοίτησης από αναγνωρισμένες σχολές ή δευτεροβάθμια εκπαίδευση (για εξαρτώμενα τέκνα άνω των 18 και έως 25 ετών).                                                                            |
| δ) Πρόσφατη βεβαίωση στρατιωτικής θητείας (για εξαρτώμενα τέκνα άνω των 18 ετών και έως 25 ετών).                                                                                                    |
|                                                                                                    |
|                                                                                                    |
|                                                                                                    |
|                                                                                                    |
| Συμπληρώστε τα στοιχεία (τα πεδία που σημειώνονται με * είναι υποχρεωτικά):                                                                                                    |
| Πρόσφατο πιστοποιητικό οικονενειακής κατάστασης ή αντίστοινο πιστοποιητικό αντίστοινης αρμόδιας αλλοδαπής αργής, επίσημα επικυρωμένο και μεταφοραμένο.*                                                          |
|                                                                                                    |
| And Info Avera                                                                                                    |
| Αντίγραφο τελευταίας φορολονικής δήλωσης (ΕΙ) (όπου εμφαίνονται τα εξαρτώμενα τέκνα),*                                                                                                    |
|                                                                                                    |
| And Info Avera                                                                                                    |
| Πρόσφατη βεβαίωση φοίτησης από αναγνωρισμένες σχολές ή δευτεροβάθμια εκπαίδευση (για εξαρτώμενα τέκνα άνω των 18 και έως 25 ετών)                                                                                |
|                                                                                                    |
| And Info AVera                                                                                                    |
| Πρόσφατη βεβαίωση στρατιωτικής θητείας (για εξαρτώμενα τέκνα άνω των 18 ετών και έως 25 ετών)                                                                                                    |
| Αναζήτηση αρχείου                                                                                                    |
|                                                                                                    |
| Προσοχή: Σύμφωνα με τους Όρους Χρήσης της υπηρεσίας, σε περίπτωση που το περιεχόμενο των αρχείων δεν ανταποκρίνεται στο ζητούμενο ή έχει αποροιώθεί λόνω ιών κλη τότε το αίτημα θα                               |
| απορριφθεί συνολικά και θα πρέπει να το υποβάλετε εκ νέου.                                                                                                    |
|                                                                                                    |
| εχω λαρεί γνωση και αποσέχομαι την πολιτική Ορθής λρήσης και την πολιτική προστασίας προσωπικών Δεσομένων καταναλωτών και παρέχω την συγκαταθέση μου για την επεξεργάσια των<br>δεδομένων μου από την ΕΥΔΑΠ Α.Ε. |
|                                                                                                    |
| Υποβολή Απήματος                                                                                                    |

# ΑΝΑΝΕΩΣΗ ΕΠΑΓΓΕΛΜΑΤΙΚΟΥ ΤΙΜΟΛΟΓΙΟΥ

| Σημιουργία Αιτήματος                                                                                                    |
|----------------------------------------------------------------------------------------------------|
| ΑΝΑΝΕΩΣΗ ΠΟΛΥΤΕΚΝΙΚΟΥ ΤΙΜΟΛΟΠΟΥ                                                                                                    |
|                                                                                                    |
| Ανανέωση Τιμολογίου Πολυτέκνων                                                                                                    |
| Προκειμένου να συνεχιστεί η ειδική τιμολόγηση πολύτεκνων οικογενειών απαιτείται η προσκόμιση:                                                                                                    |
| α) Πρόσφατο ριστοροιστικό οικονενειακός κατάστασης ή αντίστοινο ριστοροιστικό αντίστοινος αριίδιας αλλοδασός αρχός εσίσμα επικιμομιένο και μεταφοραιένο                                                                                          |
| ο χροφανεί ποι μεταγραφικά τη τη τη τη τη τη τη τη τη τη τη τη τη                                                                                                    |
| γ) Πρόσφατη βεβαίωση φοίτησης από αναγνωρισμένες σχολές ή δευτεροβαθμία εκπαίδευση (για εξαριώμενα τέκνα άνω των 18 και έως 25 ετών).                                                                                                    |
| δ) Πρόσφατη βεβαίωση στρατιωτικής θητείας (για εξαρτώμενα τέκνα άνω των 18 ετών και έως 25 ετών).                                                                                                    |
|                                                                                                    |
|                                                                                                    |
|                                                                                                    |
| Συμπληρώστε τα στοιχεία (τα πεδία που σημειώνονται με * είναι υποχρεωτικά):                                                                                                    |
| ι το τη τη τη τη τη τη τη τη τη τη τη τη τη                                                                                                    |
| τροσμαιο ποτοποιητικό οποφεταιατής παταστασής η στησιοχίς ποτοποιητικό αποτοιχής αρμοσιας αυτοσμης αρχής στησημα επικοραμετο και μεταφραφετο.<br>Αναζήτηση αρχείου                                                                               |
| Αντίνοφο τελευταίας φορολογικής δήλωσης [Ε]) (όπου εμφαίνονται τα εξαρτώμενα τέκνα).*                                                                                                    |
| Αναζήτηση αρχείου                                                                                                    |
|                                                                                                    |
| Πρόσφατη βεβαίωση φοίτησης από αναγνωρισμένες σχολές ή δευτεροβάθμια εκπαίδευση (για εξαρτώμενα τέκνα άνω των 18 και έως 25 ετών)                                                                                                    |
| Αναζήτηση αρχείου                                                                                                    |
| Πρόσφατη βεβαίωση στρατιωτικής θητείας (για εξαρτώμενα τέκνα άνω των 18 ετών και έως 25 ετών)                                                                                                    |
| Αναζήτηση αρχείου                                                                                                    |
|                                                                                                    |
| Προσοχή: Σύμφωνα με τους Όρους Χρήσης της υπηρεσίας, σε περίπτωση που το περιεχόμενο των αρχείων δεν ανταποκρίνεται στο ζητούμενο ή έχει απορριφθεί λόγω ιών κλη τότε το αίτημα θα<br>απορριφθεί συνολικά και θα πρέπει να το υποβάλετε εκ νέου. |
| Έχω λάβει γνώση και αποδέχομαι την Πολιτική Ορθής Χρήσης και την Πολιτική προστασίας Προσωπικών Δεδομένων Καταναλωτών και παρέχω την συγκατάθεση μου για την επεξεργασία των δεδομένων μου από την ΕΥΔΑΠ Α.Ε. 🗆                                  |
| Υποβολή Αιτήματος                                                                                                    |

Είμαστε στη διάθεσή σας για κάθε διευκρίνιση. Για βοήθεια πατήστε εδώ